## Wie kann ich in meinem eLogbuch die Weiterbildungsordnung ändern?

Sie können seit dem 10.12.2021 u. a. die Inhalte und Richtzahlen zwischen zwei verschiedenen Weiterbildungsordnungen ändern (und auch vergleichen, s. hier entsprechender <u>FAQ</u>).

Nachdem Sie beispielsweise von einer Ärztekammer in eine andere Ärztekammer gewechselt sind, sollten Sie das Logbuch auf die Weiterbildung Ihrer neuen Ärztekammer umstellen.

Gehen Sie bitte auf "Weiterbildungsordnung ändern oder vergleichen", hier am **Beispiel** <u>Wechsel</u> <u>von Niedersachsen nach Berlin</u>:

| Weiterbildungsordnung       | Weiterbildungsordnung der Ärztekammer Niedersachsen vom 2. April 2020, zuletzt geändert durch Satzung vom 28.11.2020 mit Wirkung zum 01.01.2021                                                                                                    |  |  |  |
|-----------------------------|----------------------------------------------------------------------------------------------------|--|--|--|
| Weiterbildungsbezeichnung   | Facharzt/Fachärztin für Allgemeinmedizin<br>Hausarzt/Hausärztin                                                                                                    |  |  |  |
| Gebiet<br>Gebietsdefinition | Allgemeinmedizin<br>Das Gebiet Allgemeinmedizin beinhaltet die medizinische Akut-, Langzeit- und Notfallversorgung von Patienten jeden Alters mit körperlichen und<br>seelischen Gesundheitsstörungen sowie die Gesundheitsförderung, Prävention, Rehabilitation und die Versorgung in der Palliativsituation unter<br>Berücksichtigung somatischer, psycho-sozialer, soziokultureller und ökologischer Aspekte. Das Gebiet hat zudem auch die besondere Funktion, als<br>erste ärztliche Anlaufstelle bei allen Gesundheitsproblemen verfügbar zu sein sowie die sektorenübergreifende Versorgungskoordination und<br>Integration mit anderen Arztgruppen und Fachberufen im Gesundheitswesen zu gewährleisten. Es umfasst die haus- und familienärztliche Funktion<br>unter Berücksichtigung eines ganzheitlichen Fallverständnisses und der Multimorbidität im unausgelesenen Patientenkollektiv, insbesondere die<br>Betreuung des Patienten im Kontext seiner Familie oder sozialen Gemeinschaft, auch im häuslichen Umfeld. |  |  |  |
| Weiterbildungszeit          | <ul> <li>60 Monate Allgemeinmedizin unter Anleitung eines Weiterbildungsermächtigten an zugelassenen Weiterbildungsstätten, davon</li> <li>müssen 24 Monate in Allgemeinmedizin in der ambulanten hausärztlichen Versorgung unter Anleitung eines zur Weiterbildung ermächtigten<br/>Facharztes für Allgemeinmedizin abgeleistet werden</li> <li>müssen 12 Monate im Gebiet Innere Medizin in der stationären Akutversorgung abgeleistet werden</li> <li>müssen 6 Monate in mindestens einem anderen Gebiet der unmittelbaren Patientenversorgung abgeleistet werden</li> <li>können zum strukturierten Kompetenzerwerb bis zu 18 Monate Weiterbildung in Gebieten der unmittelbaren Patientenversorgung</li> <li>80 Stunden Kurs-Weiterbildung gemäß § 5 Abs. 10 in Psychosomatischer Grundversorgung</li> </ul>                                                                                                    |  |  |  |
|                             | ← Übersicht → Logbuch freigeben → Schnellerfassung beginnen → Weiterbildungsordnung ändern oder vergleicher                                                                                                    |  |  |  |

## es öffnet sich die folgende Seite:

| Weiterbildungsordnung derzeit | Weiterbildungsordnung der Ärztekammer Niedersachsen vom 2. April 2020, zuletzt geändert durch Satzung vom 28.11.2020 mit Wirkung zum 01.01.2021                                                                                                    |                                    |                                                                                                    |                                                                                                    |                                                                                                    |  |  |
|-------------------------------|----------------------------------------------------------------------------------------------------|------------------------------------|----------------------------------------------------------------------------------------------------|----------------------------------------------------------------------------------------------------|----------------------------------------------------------------------------------------------------|--|--|
| Weiterbildungsbezeichnung     | Facharzt/Fachärztin für Allgemeinmedizin                                                                                                    |                                    |                                                                                                    |                                                                                                    |                                                                                                    |  |  |
| Bundesärztekammer             | Landesärztekammer Baden-Württemberg                                                                                                    | Bayerische Landesärztekammer       | Ärztekammer Berlin                                                                                                    | Landesärztekammer Brandenburg                                                                                                    | ← Übersicht ← Logbuch<br>Ärztekammer Bremen                                                                                                    |  |  |
| Ärztekammer Hamburg           | Landesärztekammer Hessen                                                                                                    | Ärztekammer Mecklenburg-Vorpommern | Ärztekammer Niedersachsen                                                                                                    | Ärztekammer Nordrhein                                                                                                    | Landesärztekammer Rheinland-Pfalz                                                                                                    |  |  |
| Ärztekammer des Saarlandes    | Sächsische Landesärztekammer                                                                                                    | Ärztekammer Sachsen-Anhalt         | Ärztekammer Schleswig-Holstein                                                                                                    | Landesärztekammer Thüringen                                                                                                    | Ärztekammer Westfalen-Lippe                                                                                                    |  |  |
|                               |                                                                                                    |                                    |                                                                                                    |                                                                                                    |                                                                                                    |  |  |
| Weiterbildungsordnur          | ngen der Ärztekammer N                                                                                                    | liedersachsen                      |                                                                                                    |                                                                                                    |                                                                                                    |  |  |
| RELERAGEN ZU DEN W            | EITERRII DUNGSORDNUNGEN WEND                                                                                                    | EN SIE SICH AN DIE WEITERBILD      | UINGSARTEILLINGEN DER KAMME                                                                                                    | - RN                                                                                                    |                                                                                                    |  |  |
| DEITINADEN 20 DEN W           |                                                                                                    | EN SIE SIGN AN DIE WEITENDIED      | INNOSADTELEONDEN DER RAHME                                                                                                    | .nn.                                                                                                    |                                                                                                    |  |  |
| Weiterbildungsordnung d       | der Ärztekammer Niedersac                                                                                                    | hsen vom 2. April 2020, zu         | uletzt geändert durch Sat                                                                                                    | zung vom 28.11.2020 mit Wi                                                                                                    | rkung zum 01.01.2021                                                                                                    |  |  |
| Facharzt/Fachärztin für Allge | emeinmedizin                                                                                                    |                                    |                                                                                                    |                                                                                                    |                                                                                                    |  |  |
| Gebietsdefinition             | Das Gebiet Allgemeinmedi<br>seelischen Gesundheitsst<br>Berücksichtigung somatis<br>erste ärztliche Anlaufstelle<br>Integration mit anderen Ar<br>unter Berücksichtigung ei<br>Betreuung des Patienten i                                                                                                    | zin beinhaltet die medizini        | sche Akut-, Langzeit- und<br>heitsförderung, Prävention<br>iokultureller und ökologisc<br>blemen verfügbar zu sein s<br>n im Gesundheitswesen z<br>ständnisses und der Multir<br>der sozialen Gemeinschaf | Notfallversorgung von Patie<br>n, Rehabilitation und die Ver<br>cher Aspekte. Das Gebiet hai<br>sowie die sektorenübergreif<br>u gewährleisten. Es umfasst<br>morbidität im unausgelesen<br>ft, auch im häuslichen Umfel | enten jeden Alters mit körperlichen und<br>sorgung in der Palliativsituation unter<br>zudem auch die besondere Funktion, als<br>ende Versorgungskoordination und<br>t die haus- und familienärztliche Funktion<br>en Patientenkollektiv, insbesondere die<br>d. |  |  |
| Weiterbildungszeit            | 60 Monate Allgemeinmedizin unter Anleitung eines Weiterbildungsermächtigten an zugelassenen Weiterbildungsstätten, davon <ul> <li>müssen 24 Monate in Allgemeinmedizin in der ambulanten hausärztlichen Versorgung unter Anleitung eines zur Weiterbildung ermächtigten Facharztes für Allgemeinmedizin abgeleistet werden</li> </ul> |                                    |                                                                                                    |                                                                                                    |                                                                                                    |  |  |
|                               | müssen 12 Monate im Gebiet Innere Medizin in der stationären Akutversorgung abgeleistet werden                                                                                                    |                                    |                                                                                                    |                                                                                                    |                                                                                                    |  |  |
|                               | müssen 6 Monate in mindestens einem anderen Gebiet der unmittelbaren Patientenversorgung abgeleistet werden     könen zum atrikturiarten Kompetenzarurung erfelgen                                                                                                    |                                    |                                                                                                    |                                                                                                    |                                                                                                    |  |  |
|                               | 80 Stunden Kurs-Weiterbildung gemäß 85 Abs. 10 in Psychosomatischer Grundversorgung                                                                                                    |                                    |                                                                                                    |                                                                                                    |                                                                                                    |  |  |
| Weiterhildungenet             | las Ärstakassen Nie derere                                                                                                    | haan ware 0. Annil 0000            |                                                                                                    |                                                                                                    |                                                                                                    |  |  |
| Weiterbildungsordnung d       | ler Arztekammer Niedersac                                                                                                    | nsen vom 2. April 2020             |                                                                                                    |                                                                                                    |                                                                                                    |  |  |

Bitte wählen Sie die Ärztekammer aus, auf welche Sie das aktuelle Logbuch umstellen wollen

## es öffnet sich die folgende Ansicht, dort gehen Sie am Ende der Seite auf "Logbuch umstellen".

| Weiterbildungsor       | dnungen der Ärztekammer Berlin                                                                                                    |
|------------------------|----------------------------------------------------------------------------------------------------|
| BEI FRAGEN ZU I        | DEN WEITERBILDUNGSORDNUNGEN WENDEN SIE SICH AN DIE WEITERBILDUNGSABTEILUNGEN DER KAMMERN.                                                                                                    |
| Weiterbildungsordn     | ung der Ärztekammer Berlin vom 22.09.2021                                                                                                    |
| Facharzt/Fachärztin fü | r Allgemeinmedizin                                                                                                    |
| Gebietsdefinition      | Das Gebiet Allgemeinmedizin beinhaltet die medizinische Akut-, Langzeit- und Notfallversorgung von Patientinnen und Patienten jeden Alters mit<br>körperlichen und seelischen Gesundheitsstörungen sowie die Gesundheitsförderung, Prävention, Rehabilitation und die Versorgung in der<br>Palliativsituation unter Berücksichtigung somatischer, psycho-sozialer, soziokultureller und ökologischer Aspekte. Das Gebiet hat zudem auch die<br>besondere Funktion, als erste ärztliche Anlaufstelle bei allen Gesundheitsproblemen verfügbar zu sein sowie die sektorenübergreifende<br>Versorgungskoordination und Integration mit anderen Arztgruppen und Fachberufen im Gesundheitswesen zu gewährleisten. Es umfasst die haus-<br>und familienärztliche Funktion unter Berücksichtigung eines ganzheitlichen Fallverständnisses und der Multimorbidität im unausgelesenen<br>Patientenkollektiv, insbesondere die Betreuung der Patientin oder des Patienten im Kontext seiner Familie oder sozialen Gemeinschaft, auch im<br>häuslichen Umfeld. |
| Weiterbildungszeit     | 60 Monate Allgemeinmedizin unter Befugnis an Weiterbildungsstätten, davon                                                                                                    |
|                        | <ul> <li>müssen 18 Monate in Allgemeinmedizin in der ambulanten hausärztlichen Versorgung abgeleistet werden, davon können 6 Monate in einer<br/>hausärztlich internistischen Praxis absolviert werden</li> </ul>                                                                                                    |
|                        | <ul> <li>müssen 12 Monate im Gebiet Innere Medizin, davon mindestens 6 Monate in der stationären internistischen Patientenversorgung abgeleistet<br/>werden</li> </ul>                                                                                                    |
|                        | <ul> <li>müssen 6 Monate Kinder- und Jugendmedizin oder 6 Monate in einem Gebiet der unmittelbaren Patientenversorgung und Teilnahme an einem<br/>Kurs in der Kinder- und Jugendmedizin gemäß § 4 Absatz 8 abgeleistet werden</li> </ul>                                                                                                    |
|                        | <ul> <li>müssen 6 Monate Orthopädie und Unfallchirurgie (diese können auch bei einer Fachärztin/einem Facharzt für Orthopädie oder einer<br/>Fachärztin/einem Facharzt für Chirurgie mit Schwerpunkt Unfallchirurgie absolviert werden) oder Physikalische und Rehabilitative Medizin<br/>abgeleistet werden</li> </ul>                                                                                                    |
|                        | 🔹 müssen 6 Monate Chirurgie (außer Plastische und Ästhetische Chirurgie, Herzchirurgie und Thoraxchirurgie) abgeleistet werden                                                                                                    |
|                        | <ul> <li>können zum Kompetenzerwerb bis zu 12 Monate Weiterbildung in Gebieten der unmittelbaren Patientenversorgung erfolgen. Davon sind 3<br/>Monate Anästhesiologie obligat, die durch die Teilnahme an einem Kurs (z. B. ACLS) gemäß § 4 Absatz 8 ersetzt werden können.</li> </ul>                                                                                                    |
|                        | 80 Stunden Kurs-Weiterbildung in Psychosomatische Grundversorgung    Logbuch vergleichen  Logbuch vergleichen                                                                                                    |

## In der folgenden Ansicht können Sie die Änderung in Ihrem Logbuch wie folgt erkennen:

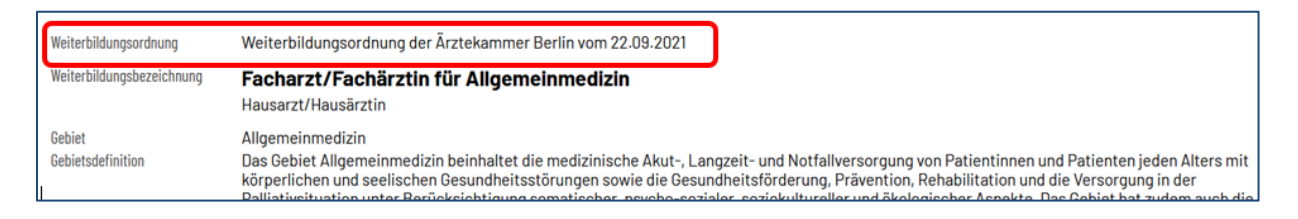

Sofern Sie die Unterschiede hinsichtlich der Inhalte und Richtzahlen zwischen zwei verschiedenen Weiterbildungsordnungen vergleichen wollen, folgen Sie den Hinweisen in dem entsprechenden FAQ: Woran sind in den Logbüchern die Unterschiede in den Inhalten – z. B. WBO Niedersachsen im Vergleich zur WBO Sachsen – zu erkennen (Diff-Modus)?